# %Lepide

**USE CASE GUIDE** 

## HOW TO REPORT ON ADMINISTRATIVE GROUP CHANGES

## Table of Contents

| 1. | Introduction                                              | 3  |
|----|-----------------------------------------------------------|----|
| 2. | Principle of Least Privilege (PoLP)                       | 3  |
| 3. | The Admin Group Modifications Report                      | 3  |
|    | 3.1. Prerequisites                                        | 4  |
|    | 3.2. How to Run the Admin Group Modifications Report      | 4  |
| 4. | Creating an Alert on the Admin Group Modifications Report | 6  |
| 5. | Support                                                   | 19 |
| 6. | Trademarks                                                | 19 |

## 1.Introduction

Users who have administrative privileges are the most important users within your organization, but they also represent the biggest risk to your data security.

Administrative rights are essential to the efficient running of any IT system as they enable trusted users to perform essential tasks like installing software, adding new accounts, creating passwords and the many other system modifications needed to do their job.

The flip side of this, however, is that admin rights provide the user with the 'keys to the kingdom' and therefore present a huge risk to the security of an organization's data. An attacker who infiltrates a business with access to these rights could do significant harm.

For this reason, particularly in today's world of ever-increasing cyber risk, it is imperative to limit the number of user accounts with administrative privileges to the bare minimum and to have visibility over any changes to administrative groups.

## 2. Principle of Least Privilege (PoLP)

The Principle of Least Privilege (PoLP) is an information security concept in which a user is given the minimum levels of access needed to perform their job functions. Applying this principle is a highly effective way to greatly reduce the chance of an attack within an organization.

Once the Principle of Least Privilege has been followed within an organization, it is essential to have visibility over any subsequent changes made to these administrative user groups. The adding or removal of admin users needs to be monitored so that the number of users with admin privileges stays at the bare minimum. In this way, companies can remain compliant and reduce the chance of a security breach.

To be able to do this, however, it is essential for organizations to have visibility over these changes. But as organizations grow, and Active Directory structures evolve, being able to keep track of what modifications are happening within the admin user group can become a complex and time-consuming task.

## 3. The Admin Group Modifications Report

The Lepide Data Security Platform overcomes this complexity and provides visibility in a clear and easy to understand way. By running the Admin Group Modifications Report you can quickly identify all changes within the admin group.

The report can be run immediately and/or scheduled to run on a daily, weekly, or monthly basis therefore providing up-to-date visibility to mitigate the risk of privilege abuse.

Here is an example of the Admin Group Modifications Report:

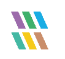

| States & Behavior 🛛 🕅                                                                                | multicorp.local\Admin Group Mo             | difications          |                        |                 |                                    |                          |                                     | Y G             |
|----------------------------------------------------------------------------------------------------|--------------------------------------------|----------------------|------------------------|-----------------|------------------------------------|--------------------------|-------------------------------------|-----------------|
| Search P                                                                                             | T Group Path +                             | When                 | 0                      |                 |                                    |                          |                                     |                 |
| Radar Environment Changes                                                                            | 7 Who Modified +                           | Custom Date Range    |                        |                 |                                    |                          |                                     |                 |
| homaly Analysis                                                                                      | 7 When +                                   | 4/6/2021 10:16 PM To |                        |                 |                                    |                          |                                     |                 |
| multicem local                                                                                       | 7.0                                        | 4/6/2022 11:59 PM    |                        |                 |                                    |                          |                                     |                 |
| - Report                                                                                             | 1 Operation +                              |                      |                        |                 |                                    |                          |                                     |                 |
| Account Lockout Report                                                                               | Y Where +                                  |                      |                        |                 |                                    |                          |                                     |                 |
| Active Directory Reports                                                                             | Y From +                                   |                      |                        |                 |                                    |                          |                                     |                 |
| Active Directory Modification Reports                                                                |                                            |                      |                        |                 |                                    |                          |                                     | Generate Report |
| All Modification Reports                                                                             |                                            |                      |                        |                 |                                    |                          |                                     |                 |
| Logon/Logoff Reports                                                                                 | Grid View Graph View                       |                      |                        |                 |                                    |                          |                                     |                 |
| Container Reports                                                                                    | Drag a column header here to group by that | column.              |                        |                 |                                    |                          |                                     | 🗒 Q             |
| Organizational Unit Reports                                                                          |                                            |                      |                        | 0               |                                    |                          | ala                                 |                 |
| User Reports                                                                                         | Group Path                                 | * Who Modified V     | When fy                | Operation       | what                               | Where                    | T Prom                              |                 |
| Computer Reports                                                                                     | ر م                                        | ק ק                  | م                      | ۶<br>۶          | م م                                | ۶                        | م م                                 |                 |
| 🖨 🗾 Group Reports                                                                                    | Vocal/multicorp/Users/Domain Admins        | MULTICORP\Administr  | 3/9/2022 5:12:20 PM    | Members Added   | Members Added : CN=svc,OU=Users    | DCBDC001 multicorp local |                                     |                 |
| - Group Created                                                                                      | Vocal/multicorp\Builtin\Backup Operat      | MULTICORP/russel     | 10/20/2021 12:57:18 PM | Members Added   | Members Added : CN=Adrian Greg.0   | DCBDC001 multicorp local | Workstation Name : DCBDC001,Sourc   |                 |
|                                                                                                    | Vocal/multicorp\Builtin\Backup Operat      | MULTICORP/russel     | 10/20/2021 12:57:08 PM | Members Added   | Members Added : CN+Ben Bulmer,OU   | DCBDC001 multicorp local | Workstation Name : DCBDC001,Sourc   |                 |
| Group Modifications                                                                                  | Vocal/multicorp\Builtin\Account Opera      | MULTICORP/ussell     | 9/21/2021 2:20:19 PM   | Members Added   | Members Added : CN=US IT,OU=Gro    | DCD002 multicorp local   | Source Network Address : 192.168.20 |                 |
| Group Moved                                                                                          | Vocal/multicorp/Users/Domain Admins        | MULTICORP/russel     | 8/10/2021 3:36:25 PM   | Members Added   | Members Added : CN=Holly Tratt,OU= | DCBDC001 multicorp local | Source Network Address : 192.168.20 |                 |
| Admin Group Modifications                                                                            | Vocal/multicorp/Users/Domain Admins        | MULTICORP/russell    | 8/10/2021 3:35:55 PM   | Members Added   | Members Added : CN-Wayne Trott,O   | DCBDC001 multicorp local | Source Network Address : 192.168.20 |                 |
|                                                                                                    | Vocal/multicorp/Users/Domain Admins        | MULTICORPUI          | 7/12/2021 1:47:05 PM   | Members Added   | Members Added : CN=Ed_Contractor,  | DCBDC001 multicorp local | Source Network Address : 192.168.20 |                 |
| Distribution Group Modifications                                                                     | Vocal/multicorp/Users/Domain Admins        | MULTICORP/russel     | 7/12/2021 1:39:25 PM   | Members Removed | Members Removed : CN+Est_Contrac   | DCBDC001 multicorp local | Source Network Address : 192.168.20 |                 |
| Contact Reports                                                                                      | Vocal/multicorp/Users/Domain Admins        | MULTICORP Administr  | 6/23/2021 5:31:07 PM   | Members Added   | Members Added : CN+Simon Brent,O   | DCBDC001 multicorp local | Source Network Address : 192.168.20 |                 |
| Printer Reports                                                                                      | Vocal/multicorp/Users/Domain Admins        | MULTICORPIJI         | 6/23/2021 4:39:24 PM   | Members Added   | Members Added : CN=Ext_Contractor  | DCBDC001 multicorp local | Source Network Address : 192.168.20 |                 |
| Image: Shared Folder Reports                                                                         | Vocal/multicorp/Users/Domain Admins        | MULTICORP\Administr  | 6/23/2021 4:38:24 PM   | Members Removed | Members Removed : CN+Ext_Contrac   | DCBDC001 multicorp local | Source Network Address : 192.168.20 |                 |
| Sites and Services Reports                                                                           | Vocal/multicorp/Users/Domain Admins        | MULTICORP\Administr  | 6/23/2021 2:04:36 PM   | Members Added   | Members Added : CN=Shane Loft,OU   | DCBDC001 multicorp local | Source Network Address : 192.168.20 |                 |
| Active Directory Security Reports                                                                    | Vocal/multicorp\Builtin\Administrators     | MULTICORP/russel     | 6/9/2021 10:55:15 AM   | Members Added   | Members Added : cn=Samual,OU+Us    | DCBDC001 multicorp local | Source Network Address : 192.168.20 |                 |
| Active Directory State Reports                                                                       | Vocal/multicorp/Users/Enterprise Admi      | MULTICORPvussel      | 6/9/2021 10:55:15 AM   | Members Added   | Members Added : cn-Samual.OU-Us    | DCBDC001 multicorp local | Source Network Address : 192.168.20 |                 |
| Active Directory Cleaper                                                                             | Vocal/multicorp/Users/Domain Admins        | MULTICORPvussel      | 6/9/2021 10:55:15 AM   | Members Added   | Members Added : cn=Samual,OU=Us    | DCBDC001 multicorp local | Source Network Address : 192.168.20 |                 |
| Custom Report                                                                                        | Vocal/multicorp/Users/Schema Admin         | MULTICORP/russel     | 6/9/2021 10:55:15 AM   | Members Added   | Members Added : cn=Samual,OU+Us    | DCBDC001 multicorp local | Source Network Address : 192.168.20 |                 |
| Group Policy Reports                                                                                 | Vocal/multicorp/Users/Domain Admins        | MULTICORPIJI         | 5/20/2021 2:28:35 PM   | Members Added   | Members Added : CN+Ed_Contractor   | DCBDC001 multicorp local | Workstation Name : DCBDC001,Sourc   |                 |
| Exchange Modification Reports                                                                        | Vocal/multicorp/Users/Domain Admins        | MULTICORP\psmth      | 5/19/2021 1:28:14 PM   | Members Added   | Members Added : CN=Jill Case,OU=U  | DCBDC001 multicorp local | Workstation Name : DCBDC001,Sourc   |                 |
|                                                                                                    | Vocal/multicorp/Users/Domain Admins        | MULTICORP/vussel     | 5/19/2021 1:08:53 PM   | Members Added   | Members Added : CN+Gemma White     | DCBDC001 multicorp local | Workstation Name : DCBDC001,Sourc   |                 |
| File Server Reports                                                                                  | Vocal/multicorp/Users/Enterprise Admi      | MULTICORP\Administr  | 5/18/2021 3:14:53 PM   | Members Added   | Members Added : cn=Admin,CN=User   | DCD002 multicorp local   | Source Network Address : 192.168.20 |                 |
| Elepidesoftware.onmicrosoft.com(Exchange Onli                                                        | Vocal/multicorp\Builtin\Administrators     | MULTICORP Administr  | 5/18/2021 3:14:53 PM   | Members Added   | Members Added : cn=Admin,CN=User   | DCD002 multicorp local   | Source Network Address : 192.168.20 |                 |
| Im Implesoftware-admin.sharepoint.com(SharePoint)     Implesoftware-admin.sharepoint.com(Office 365) | Vocal'unuticorp/Users/Domain Admins        | MULTICORP Administr  | 5/18/2021 3:14:53 PM   | Members Added   | Members Added : cn-Admin,CN-User   | DCD002 multicorp local   | Source Network Address : 192.168.20 |                 |
| Funlore Backup                                                                                       | Vocal/multicorp/Users/Schema Admin         | MULTICORP Administr  | 5/18/2021 3:14:53 PM   | Members Added   | Members Added : cn=Admin,CN=User   | DCD002 multicorp local   | Source Network Address : 192.168.20 |                 |
| Console Auditing                                                                                     | Vocal'muticorp\Bultin\Administrators       | MULTICOHP Administr  | 5/18/2021 2:04:09 PM   | Members Added   | Members Added : CN=Exchange Serv   | DCD002 multicorp local   | Source Network Address : 192.168.20 |                 |
| · · ·                                                                                                |                                            |                      |                        |                 |                                    |                          |                                     |                 |

Figure 1: Admin Group Modifications Report Example

The report shows in the Operations column where members of the admin group have been added or removed. Members added are shown in green and members removed shown in red.

#### 3.1. Prerequisites

Before reporting and alerting on admin group modifications, you will need to have added and configured <u>Active</u> <u>Directory</u> to enable auditing.

Once this has been configured, you will be able to see all admin group modification events as the Lepide Data Security Platform provides alerting and reporting in real time.

#### 3.2. How to Run the Admin Group Modifications Report

To view the Admin Group Modifications Report:

- Click the Use & Entity Behavior Analytics
   icon:
- Expand Active Directory Reports (from the tree structure to the left side of the screen)
- Expand Group Reports
- Click on Admin Group Modifications to display the Admin Group Modifications Report:

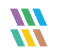

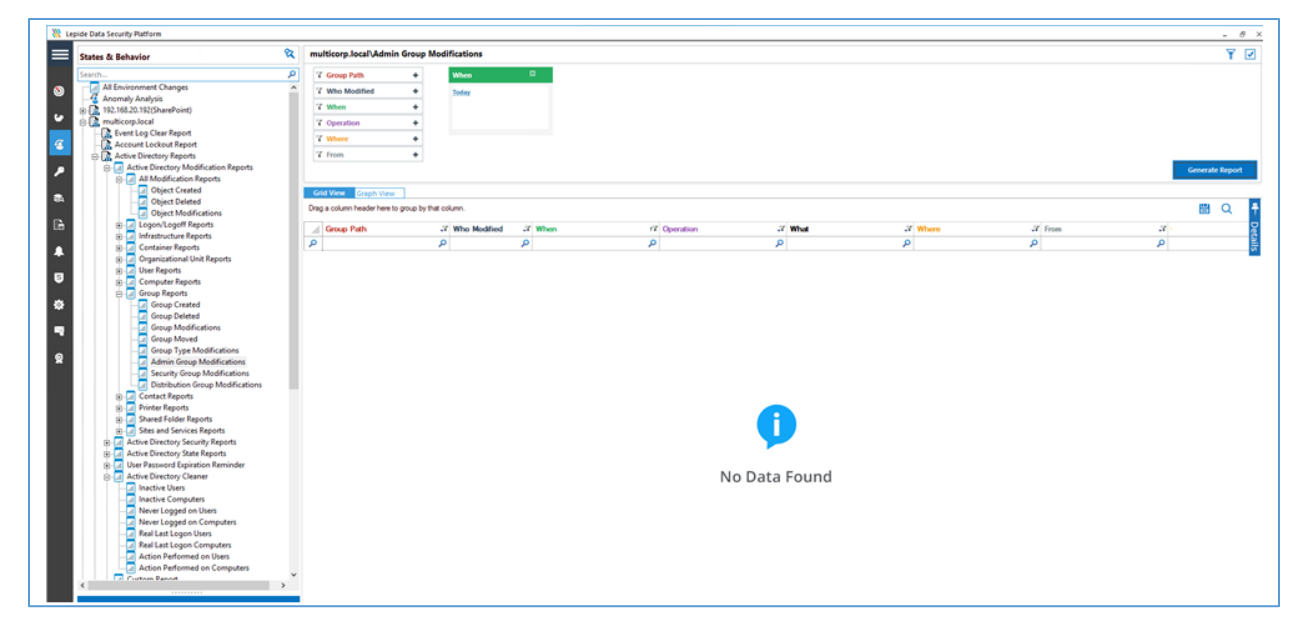

Figure 2: Admin Group Modifications Report

- Click the **When** filter box to add a date range
- Click **Generate** to generate the report

| States & Behavior                                | mu   | Iticorp.local\Admin Group Mod           | lifications          |                        |                 |                                    |                          |                  |                     | ¥ 2             | 7  |
|--------------------------------------------------|------|-----------------------------------------|----------------------|------------------------|-----------------|------------------------------------|--------------------------|------------------|---------------------|-----------------|----|
| Search                                           | Y    | Group Path +                            | When                 | 0                      |                 |                                    |                          |                  |                     |                 |    |
| Radar Environment Changes                        | 7    | Who Modified +                          | Custom Date Range    |                        |                 |                                    |                          |                  |                     |                 |    |
| tomaly Analysis                                  | 7    | When +                                  | 4/6/2021 10:16 PM To |                        |                 |                                    |                          |                  |                     |                 |    |
| multicom local                                   | l ÷  | Ourseling +                             | 4/6/2022 11:59 PM    |                        |                 |                                    |                          |                  |                     |                 |    |
| Event Log Clear Report                           | L E  | Operation +                             |                      |                        |                 |                                    |                          |                  |                     |                 |    |
| Account Lockout Report                           | 1 Y  | Where +                                 |                      |                        |                 |                                    |                          |                  |                     |                 |    |
| Active Directory Reports                         | 4    | From +                                  |                      |                        |                 |                                    |                          |                  |                     |                 | _  |
| Active Directory Modification Reports            |      |                                         |                      |                        |                 |                                    |                          |                  |                     | Generate Report | 4  |
| All Modification Reports                         |      |                                         |                      |                        |                 |                                    |                          |                  |                     | 1               |    |
| Logon/Logoff Reports                             | Gri  | d View Graph View                       |                      |                        |                 |                                    |                          |                  |                     |                 | _  |
| Infrastructure Reports                           | Drag | a column header here to group by that o | olumn.               |                        |                 |                                    |                          |                  |                     | 🗒 Q             | а. |
| Organizational Unit Reports                      | _    |                                         |                      |                        |                 |                                    |                          |                  |                     |                 | ÷. |
| User Reports                                     |      | Group Path                              | Who Modified         | f When rif             | Operation 3     | What 3                             | Where                    | Trom             | 3.                  |                 | ĕ  |
| Computer Reports                                 | 2    | ۶                                       | ס ס                  | ק י                    | م               | ع ا                                |                          | P                | Q                   |                 | ŝ. |
| Group Reports                                    |      | Vocal/multicorp/Users/Domain Admins     | MULTICORP\Administr  | 3/9/2022 5:12:20 PM    | Members Added   | Members Added : CN-svc.OU-Users    | DC8DC001 multicorp Jocal |                  |                     |                 | -  |
| Group Created                                    |      | Vocal/multicorp/Builtin/Backup Operat   | MULTICORP/russel     | 10/20/2021 12:57:18 PM | Members Added   | Members Added : CN=Adrian Greg.0   | DCBDC001 multicorp local | Workstation Name | : DCBDC001,Sourc    |                 |    |
| - Group Deleted                                  |      | Vocal/multicorp/Builtin/Backup Operat.  | MULTICORP/vussel     | 10/20/2021 12:57:08 PM | Members Added   | Members Added : CN+Ben Bulmer,OU   | DCBDC001 multicorp local | Workstation Name | : DCBDC001,Sourc    |                 |    |
| - Group Modifications                            |      | Vocal/multicorp/Builtin/Account Opera.  | MULTICORP/russel     | 9/21/2021 2:20:19 PM   | Members Added   | Members Added : CN=US IT.OU=Gro    | DCD002 multicorp local   | Source Network A | idress : 192.168.20 |                 |    |
| - Group Moved                                    |      | Vocal/multicorp/Users/Domain Admins     | MULTICORP/vussel     | 8/10/2021 3:36:25 PM   | Members Added   | Members Added : CN=Holly Tratt,OU= | DCBDC001 multicorp local | Source Network A | idress : 192.168.20 |                 |    |
| Group Type Modifications                         |      | Vocal/multicorp/Users/Domain Admins     | MULTICORP/russel     | 8/10/2021 3:35:55 PM   | Members Added   | Members Added : CN-Wayne Trott,O   | DCBDC001 multicorp local | Source Network A | idress : 192.168.20 |                 |    |
| Admin Group Modifications                        |      | Vocal/multicorp/Users/Domain Admins     | MULTICORP JI         | 7/12/2021 1:47:05 PM   | Members Added   | Members Added : CN=Ext_Contractor, | DCBDC001 multicorp Jocal | Source Network A | idress : 192.168.20 |                 |    |
| Distribution Group Modifications                 |      | Vocal/multicorp/Users/Domain Admins     | MULTICORP/russel     | 7/12/2021 1:39:25 PM   | Members Removed | Members Removed : CN+Ext_Contrac   | DCBDC001 multicorp local | Source Network A | dress : 192.168.20  |                 |    |
| Contact Reports                                  |      | Vocal/multicorp/Users/Domain Admins     | MULTICORP\Administr  | 6/23/2021 5:31:07 PM   | Members Added   | Members Added : CN-Simon Brent,O   | DCBDC001 multicorp local | Source Network A | idress : 192.168.20 |                 |    |
| Printer Reports                                  |      | Vocal/multicorp/Users/Domain Admins     | MULTICORP'JI         | 6/23/2021 4:39:24 PM   | Members Added   | Members Added : CN=Ext_Contractor  | DCBDC001 multicorp local | Source Network A | dress : 192.168.20  |                 |    |
| Shared Folder Reports                            |      | Vocal/multicorp/Users/Domain Admins     | MULTICORP'Administr  | 6/23/2021 4:38:24 PM   | Members Removed | Members Removed : CN+Ext_Contrac.  | DCBDC001 multicorp local | Source Network A | idress : 192.168.20 |                 |    |
| Sites and Services Reports                       |      | Vocal/multicorp/Users/Domain Admins     | MULTICORP\Administr  | 6/23/2021 2:04:36 PM   | Members Added   | Members Added : CN=Shane Loft,OU   | DC8DC001 multicorp local | Source Network A | idress : 192.168.20 |                 |    |
| Active Directory Security Reports                |      | Vocal/multicorp\Builtin\Administrators  | MULTICORP/vussel     | 6/9/2021 10:55:15 AM   | Members Added   | Members Added : cn=Samual,OU=Us    | DCBDC001 multicorp local | Source Network A | dress : 192.168.20  |                 |    |
| Active Directory State Reports                   |      | Vocal/multicorp/Users/Enterprise Admi.  | MULTICORP/russel     | 6/9/2021 10:55:15 AM   | Members Added   | Members Added : cn-Samual.OU-Us    | DCBDC001 multicorp local | Source Network A | idress : 192.168.20 |                 |    |
| User Password Expiration Reminder                |      | Vocal/multicorp/Users/Domain Admins     | MULTICORP/vussel     | 6/9/2021 10:55:15 AM   | Members Added   | Members Added : cn=Samual,OU=Us    | DCBDC001 multicorp local | Source Network A | dress : 192.168.20  |                 |    |
| Active Directory Cleaner                         |      | Vocal/multicorp/Users/Schema Admins     | MULTICORP/russel     | 6/9/2021 10:55:15 AM   | Members Added   | Members Added : cn=Samual,OU=Us    | DCBDC001 multicorp local | Source Network A | dress : 192.168.20  |                 |    |
| Custom Report                                    |      | Vocal/multicorp/Users/Domain Admins     | MULTICORP'JI         | 5/20/2021 2:28:35 PM   | Members Added   | Members Added : CN=Ext_Contractor. | DCBDC001 multicorp local | Workstation Name | : DCBDC001,Sourc    |                 |    |
| Exchange Modification Reports                    |      | Vocal/multicorp/Users/Domain Admins     | MULTICORP\psmith     | 5/19/2021 1:28:14 PM   | Members Added   | Members Added : CN=Jil Case,OU=U   | DCBDC001 multicorp local | Workstation Name | : DCBDC001,Sourc    |                 |    |
| Favorites                                        |      | Vocal/multicorp/Users/Domain Admins     | MULTICORP\russel     | 5/19/2021 1:08:53 PM   | Members Added   | Members Added : CN-Germa White.    | DCBDC001 multicorp local | Workstation Name | : DCBDC001,Sourc    |                 |    |
| E File Server Reports                            |      | Vocal/multicorp/Users/Enterprise Admi.  | MULTICORP\Administr  | 5/18/2021 3:14:53 PM   | Members Added   | Members Added : cn=Admin,CN=User   | DCD002 multicorp local   | Source Network A | idress : 192.168.20 |                 |    |
| Iepidesoftware.onmicrosoft.com(Exchange Onli     |      | Vocal/multicorp\Builtin\Administrators  | MULTICORP'Administr  | 5/18/2021 3:14:53 PM   | Members Added   | Members Added : cn=Admin,CN=User   | DCD002 multicorp local   | Source Network A | dress : 192.168.20  |                 |    |
| 🗄 🔝 lepidesoftware-admin.sharepoint.com(SharePoi | i    | Vocal/multicorp/Users/Domain Admins     | MULTICORP Administr  | 5/18/2021 3:14:53 PM   | Members Added   | Members Added : cn-Admin.CN-User   | DCD002 multicorp local   | Source Network A | idress : 192.168.20 |                 |    |
| Iepidesoftware.onmicrosoft.com(Office 365)       |      | Vocal/multicorp/Users/Schema Admins     | MULTICORP\Administr  | 5/18/2021 3:14:53 PM   | Members Added   | Members Added : cn=Admin,CN=User   | DCD002 multicorp local   | Source Network A | dress : 192.168.20  |                 |    |
| Explore Backup                                   |      | Vocal/multicorp\Builtin\Administrators  | MULTICORP\Administr  | 5/18/2021 2:04:09 PM   | Members Added   | Members Added : CN=Exchange Serv.  | DCD002 multicorp local   | Source Network A | ddress : 192.168.20 |                 |    |
| Console Auditing                                 |      |                                         |                      |                        |                 |                                    |                          |                  |                     |                 |    |

Figure 3: Generated Admin Group Modifications Report

The report displays the following:

- Object Path: The path for the admin group type. For example, Administrator, Domain Admin etc
- Who Modified: The username of the person who modified the group
- When: When the modification occurred
- Operation: What the modification was
- What: More details on exactly what was modified
- Where: The domain controller where the modification was made
- From: The location where the modification was made

## 4. Creating an Alert on the Admin Group **Modifications Report**

If you want to be notified as soon as a change has been made, you can set up an automated alert on the Admin Group Modifications Report.

To set up an alert:

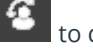

• Click the User Entity & Analytics icon to display the States & Behavior window

A list of reports is displayed in a tree structure on the left-hand side of the screen

- Expand the Active Directory node •
- Right click on the Admin Group Modifications Report to display the context menu •

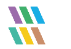

The context menu is displayed:

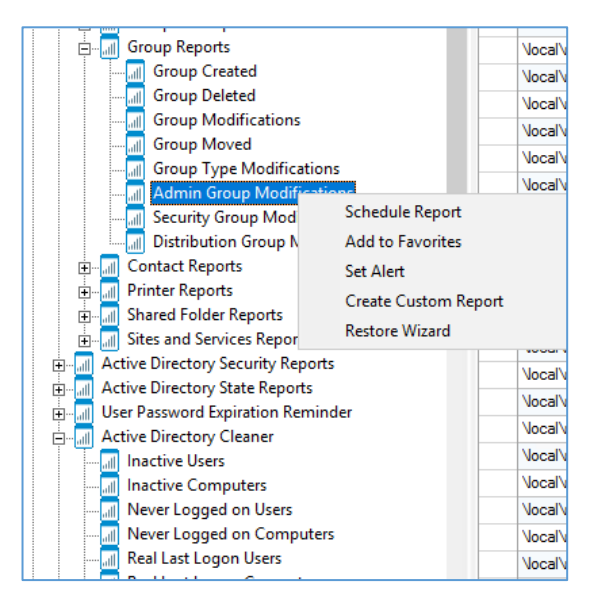

Figure 4: Context Menu

• Choose Set Alert

A Wizard will start, and the Select Reports dialog box is displayed:

|                                                |                               | ×      |
|------------------------------------------------|-------------------------------|--------|
| Please select the report(s)                    |                               |        |
| Please select the report(s) for setting alert. |                               |        |
| Infrastructure Alerts                          |                               | ^      |
| Container Alerts                               |                               |        |
| 🕂 📶 Organizational Unit Alerts                 |                               |        |
| User Alerts                                    |                               |        |
|                                                |                               |        |
|                                                |                               |        |
|                                                |                               |        |
|                                                |                               |        |
|                                                |                               |        |
| Group Type Modifications                       |                               |        |
| Admin Group Modifications                      |                               |        |
| Security Group Modifications                   |                               |        |
| Distribution Group Modifications               |                               | ~      |
|                                                |                               |        |
|                                                |                               |        |
|                                                |                               |        |
|                                                | < <u>B</u> ack <u>N</u> ext > | Cancel |
|                                                |                               |        |

Figure 5: Select Report(s)

Ensure that the report on which you want to set an alert is checked. In this case, it is the Admin Group Modifications Report.

• Click Next

The Set Filter(s) dialog box is displayed:

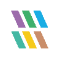

| Set Filter(s)                               |                                                                          |
|---------------------------------------------|--------------------------------------------------------------------------|
| Please select operations to set the filter( | A (Optional)                                                             |
|                                             | Threshold Alert Send alert only if event occurs 2 times in 1 Minute(s) * |
| <                                           | < <u>B</u> ack <u>N</u> ext > Cancel                                     |

Figure 6: Set Filter(s)

On the left of the dialog box, you can see the report you are working on which in this case is **Admin Group Modifications Report**.

There are options to change the settings for **Group Path**, **Who Modified** and **Operation** using the tabs at the top of this dialog box. The default setting for both options is **All**.

The threshold alert options can be customized as follows:

| Threshold Alert:                 | Check this box to switch threshold alerting on                                  |
|----------------------------------|---------------------------------------------------------------------------------|
| Send alert only if event occurs: | Enter the number of times the event occurs, the time value and time-period here |

Click Next

The Alert Settings dialog box is displayed:

| Action | Details |  |  | Homovo |
|--------|---------|--|--|--------|
|        |         |  |  |        |
|        |         |  |  |        |
|        |         |  |  |        |
|        |         |  |  |        |
|        |         |  |  |        |
|        |         |  |  |        |
|        |         |  |  |        |
|        |         |  |  |        |

Figure 7: Alert Settings

This dialog box allows you to set up responses to occur when an alert has been triggered and displays any existing responses which have been set up. You can also change the **Alert Type**.

• To create a new response to an alert, click the **Add** button.

The Add Alert Action dialog box will be displayed:

|                                                  |                                        | ×      |
|--------------------------------------------------|----------------------------------------|--------|
| Add Alert Action                                 |                                        |        |
| Select Action : Send Email Alert                 | Ţ                                      |        |
| Please select or add new ser<br>Sender/Recipient | der's email account, add recipient(s). |        |
| Sender's Email Account :                         | JILL   Add New Email Account           |        |
| Recipient Email(s):                              |                                        | ^      |
|                                                  |                                        | $\sim$ |
|                                                  | Separate multiple empile by ""         | >      |
|                                                  | Separate multiple emails by ,          |        |
| Send Actions for past                            | Days                                   |        |
|                                                  |                                        | ^      |
|                                                  | <                                      | >      |
|                                                  | Report Format                          |        |
|                                                  | CSV MHT PDF                            |        |
|                                                  |                                        |        |
|                                                  |                                        |        |
|                                                  |                                        |        |
|                                                  | OK Cancel                              |        |

Figure 8: Add Alert Action

• Click the **Select Action** drop down arrow to see a list of actions available:

|                                  |                                 |        | × |
|----------------------------------|---------------------------------|--------|---|
|                                  |                                 |        |   |
| Add Alert Action                 |                                 |        |   |
|                                  |                                 |        |   |
|                                  |                                 |        |   |
| Select Action : Send Email Alert | <b>*</b>                        |        |   |
| Send Email Alert                 |                                 |        |   |
| Please select (Send Alert to App | ent(s).                         |        |   |
| Sender/Recipie Execute Script    |                                 |        |   |
| Sender's Email Account :         | JILL   Add New Email Account    |        |   |
| Design and Empilies              |                                 |        |   |
| Recipient Email(s):              |                                 | $\sim$ |   |
|                                  |                                 |        |   |
|                                  |                                 |        |   |
|                                  |                                 | ~      |   |
|                                  | <                               | >      |   |
|                                  | Separate multiple emails by "," |        |   |
|                                  |                                 |        |   |
| _                                |                                 |        |   |
| Send Actions for past            | Days                            |        |   |
|                                  |                                 | A      |   |
|                                  |                                 |        |   |
|                                  |                                 |        |   |
|                                  |                                 | ~      |   |
|                                  | <                               | >      |   |
|                                  | Report Format                   |        |   |
|                                  | CSV MHT PDF                     |        |   |
|                                  |                                 |        |   |
|                                  |                                 |        |   |
|                                  |                                 |        |   |
|                                  |                                 |        |   |
|                                  |                                 |        |   |
|                                  |                                 |        |   |
|                                  | OK Cancel                       |        |   |

Figure 9: Add Alert Action Options

The Alert Actions are as follows:

- Send Email Alert
- Show in LiveFeed
- Send Alert to App
- Execute Script

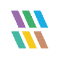

The configuration of each of these actions is explained below:

1. Send Email Alert

| Send Email Alert                             | · ·                                     |   |
|----------------------------------------------|-----------------------------------------|---|
| lease select or add new se                   | nder's email account, add recipient(s). |   |
| Sender/Recipient<br>Sender's Email Account : | 1111 Add New Email Account              |   |
| Recipient Email(s):                          |                                         |   |
| Recipient Email(s).                          |                                         | ^ |
|                                              |                                         |   |
|                                              |                                         | ~ |
|                                              | Separate multiple emails by "."         | 2 |
|                                              |                                         |   |
| Send Actions for pas                         | t Days                                  |   |
|                                              |                                         | ~ |
|                                              |                                         |   |
|                                              |                                         | ~ |
|                                              | <                                       | > |
|                                              | Report Format                           |   |
|                                              |                                         |   |

Figure 10: Add Alert Action – Send Email Alert

This option allows you to send an email once an alert has been triggered. The elements of the dialog box are as follows:

| Sender's Email Account:        | The Sender's email account will be displayed here if it has been selected. Click <b>Add New Email Account</b> to enter a new Sender's Email Account                                                                                                    |
|--------------------------------|----------------------------------------------------------------------------------------------------|
| Recipient Email(s):            | Add recipient emails by typing the email addresses into the box. If there are multiple email addresses. separate them with a ','                                                                                                    |
| Send Actions for past xx days: | This option allows you to see everything that this user has done over the last<br>number of specified days. For example, if an alert is triggered because a user<br>has been added, then you may want to see what else has been happening for<br>that account. Check this box and specify the number of days and an email will<br>be sent with an attachment listing everything that the user has done over the |

specified number of days.

The attachment will contain a report and the format(s) can be specified by checking the relevant box. The formats are CSV, MHT and PDF.

- Click **OK** to save the alert action.
- 2. Show in LiveFeed

|                                       | × |
|---------------------------------------|---|
| Add Alert Action                      |   |
| Select Action : Show in LiveFeed      |   |
|                                       |   |
|                                       |   |
| Click OK button to set LiveFeed Alert |   |
|                                       |   |
|                                       |   |
|                                       |   |
|                                       |   |
|                                       |   |
| OK Cancel                             |   |

Figure 11: Add Alert Action – Show in LiveFeed

**Show in LiveFeed** means that the alert will be sent to the Lepide dashboard.

• Click **OK** to switch the **LiveFeed** alert on.

3. Send Alert to App

|                                               | ×               |
|-----------------------------------------------|-----------------|
| Add Alert Action                              |                 |
| Select Action : Send Alert to App             |                 |
| Select sender's app account, add new account. |                 |
| Sender / Recipient                            | Add App Account |
|                                               | ^               |
| <                                             | >               |
|                                               |                 |
| OK Cancel                                     |                 |

Figure 12: Add Alert Action – Send Alert to App

The **Send Alert to App** option sends the alert to a mobile device.

• Click **Add App Account** to add a new mobile account. The following dialog box is displayed:

|                                                                      | × |
|----------------------------------------------------------------------|---|
| Add App Account                                                      |   |
| Please enter login credentials for using both Windows and Mobile App |   |
| User ID :                                                            |   |
| Password :                                                           |   |
| Mobile App ID : 937238E5-AE51-4295-8313-FE477113B768                 |   |
| NOTE : Use this App ID to configure App on Android, iOS and Windows. |   |
|                                                                      |   |
| OK Cancel                                                            |   |

Figure 13: Add App Account

- Enter the User ID and Password
- Enter the **Mobile App ID** which is generated by using the mobile device to scan the QR code displayed at the bottom of the dialog box.
- Click **OK**

4. Execute Script

|                 |                        |           |        |   |             | × |
|-----------------|------------------------|-----------|--------|---|-------------|---|
| Add Alert /     | Action                 |           |        |   |             |   |
| Select Action : | Execute Script         |           | -      |   |             |   |
|                 |                        |           |        |   |             |   |
| File Path :     |                        |           |        |   |             |   |
| Run with S      | STEM account           |           |        |   |             |   |
| ORun with se    | lected account         |           |        | Ŧ | Add Account |   |
| Notify me v     | hen script is executed | Configure |        |   |             |   |
|                 |                        |           |        |   |             | ] |
|                 |                        |           |        |   |             |   |
|                 |                        |           |        |   |             |   |
|                 |                        |           |        |   |             |   |
|                 |                        |           |        |   |             |   |
|                 |                        |           |        |   |             | 1 |
|                 |                        |           |        |   | Test Script | ] |
|                 |                        |           |        |   |             |   |
|                 |                        |           |        |   |             |   |
|                 |                        |           |        |   |             |   |
|                 |                        |           |        |   |             |   |
|                 | Г                      | ОК        | Cancel |   |             |   |

Figure 14: Add Alert Action – Execute Script

The last action from the drop-down menu is **Execute Script** 

This sets up the option to execute one of the predefined PowerShell scripts when an alert is triggered. The elements of the dialog box are as follows:

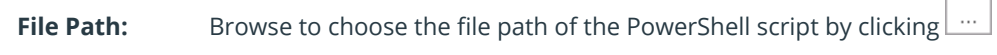

Choose either Run with SYSTEM account or

Run with selected account.

If you choose **Run with selected account**, you can use the drop-down to select the account or click **Add Account** to specify the account to be used.

Choose **Notify me when a script is executed** to send an email on script execution.

When this option is checked, the **Configure** button becomes available. Choose **Configure** to set up the sender's account and recipient's email address.

- Click **Test Script** to test that the specified script runs with no errors.
- Click **OK** to return to the **Alert Settings** dialog box.

| lick Add to select                  | action for alert.                                                                                                    | Add Remove                                                                                                    |
|-------------------------------------|----------------------------------------------------------------------------------------------------|----------------------------------------------------------------------------------------------------|
| Action                              | Details                                                                                                    |                                                                                                    |
| Email<br>Execute Script<br>LiveFeed | Sender's Email : LEPIDE; Recipient's Email : paul@<br>Sender's Email : N/A; Recipient's Email : N/A; Scrip<br>Generate LiveFeed Alert | Apde 1. Jocal; <send email="" to="" user="">NO &lt;\Send Email To User&gt;<br/>ot Path : C:\disableuser.bat; Profile Name : SYSTEM; Paramet</send> |
|                                     |                                                                                                    |                                                                                                    |
|                                     |                                                                                                    |                                                                                                    |
|                                     |                                                                                                    |                                                                                                    |
|                                     |                                                                                                    |                                                                                                    |
|                                     |                                                                                                    |                                                                                                    |
|                                     |                                                                                                    |                                                                                                    |
|                                     |                                                                                                    |                                                                                                    |
|                                     |                                                                                                    |                                                                                                    |

Figure 15: Alert Settings - Alert Type Options

- Now choose the **Alert Type** which can be Critical, Warning or Normal
- Click **Next** to continue
- The **Confirmation** dialog box is displayed with the alert details.
- Click Finish to return to the States & Behavior screen.

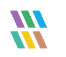

## 5.Support

If you are facing any issues whilst installing, configuring or using the solution, you can connect with our team using the below contact information.

#### **Product Experts**

USA/Canada: +1(0)-800-814-0578 UK/Europe: +44 (0) -208-099-5403 Rest of the World: +91 (0) -991-004-9028

#### **Technical Gurus**

USA/Canada: +1(0)-800-814-0578 UK/Europe: +44 (0) -208-099-5403 Rest of the World: +91(0)-991-085-4291

Alternatively, visit <u>https://www.lepide.com/contactus.html</u> to chat live with our team. You can also email your queries to the following addresses:

sales@Lepide.com

support@Lepide.com

To read more about the solution, visit https://www.lepide.com/data-security-platform/.

### 6.Trademarks

Lepide Data Security Platform App, Lepide Data Security Platform App Server, Lepide Data Security Platform (Web Console), Lepide Data Security Platform Logon/Logoff Audit Module, Lepide Data Security Platform for Active Directory, Lepide Data Security Platform for Group Policy Object, Lepide Data Security Platform for Exchange Server, Lepide Data Security Platform for SQL Server, Lepide Data Security Platform SharePoint, Lepide Object Restore Wizard, Lepide Active Directory Cleaner, Lepide User Password Expiration Reminder, and LiveFeed are registered trademarks of Lepide Software Pvt Ltd.

All other brand names, product names, logos, registered marks, service marks and trademarks (except above of Lepide Software Pvt. Ltd.) appearing in this document are the sole property of their respective owners. These are purely used for informational purposes only.

Microsoft<sup>®</sup>, Active Directory<sup>®</sup>, Group Policy Object<sup>®</sup>, Exchange Server<sup>®</sup>, Exchange Online<sup>®</sup>, SharePoint<sup>®</sup>, and SQL Server<sup>®</sup> are either registered trademarks or trademarks of Microsoft Corporation in the United States and/or other countries.

NetApp® is a trademark of NetApp, Inc., registered in the U.S. and/or other countries.